## 四川省大学生"综合素质 A 级证书"系统 学生申报操作指南

(一)关注"天府新青年"微信公众号,通过菜单栏选择进入"青年云"小程序,然后进入"A级证书"系统。

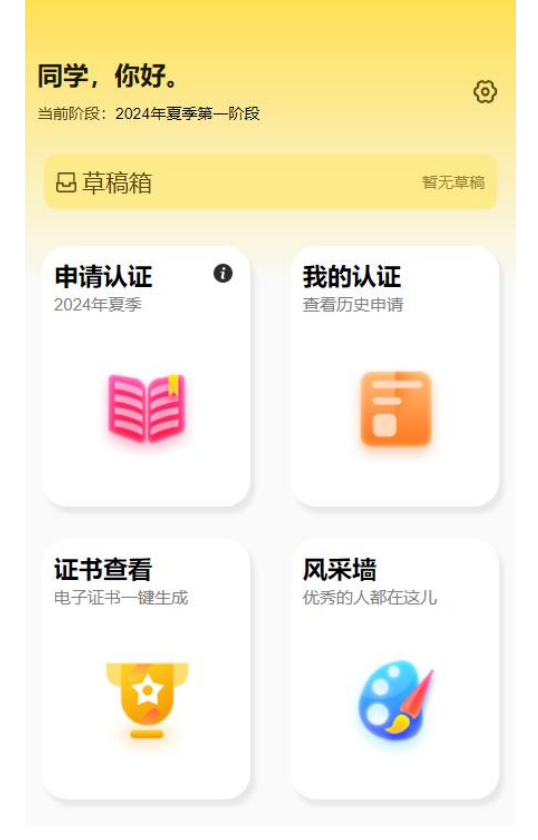

(二)进入信息申报页面后,仔细填报姓名、学校、院系专业、教育层次等信息;上传身份证照片(人像面)、学生证照片、认证基准条件证明;在选择认证项目中,根据下拉菜单逐级选择条件符合的认证项目,并上传相应的照片。当选择认证项目在思想政治、社会实践、创新创业、专业学习、成长锻炼、文体活动、

技能特长、其他 8 个类别中满足至少 4 个类别取得计分,同时满 足专科生总分数达到 22 分(含 22 分)以上、本科生和研究生总 分数达到 28 分(含 28 分)以上的条件后,点击下方"提交认证" 按钮即可完成申报,将出现"审核中"的页面。

| 亲爱的同学,欢迎您认证四川省大学生"综合素质A级证书",为<br>证能认证成功,请如实填写以下资料!并对所提交的资料真实<br>责。 | 7保<br>性负 项目 请选择项目 >        |
|--------------------------------------------------------------------|----------------------------|
| 学生信息                                                               | 证明材料                       |
| 姓名 清輸入処                                                            | <sup>2</sup>               |
| 身份证号码 请输入身份证号                                                      | 语 添加                       |
| 选择学校 请选择学校                                                         | > 量多上传3张 每张3ML以内的照片        |
| 选择教育层次 请选择教育层次                                                     |                            |
| 院系专业 请输入院系专                                                        |                            |
| 身份证人像面    学生证照片                                                    |                            |
| + +                                                                | 取消    完成                   |
| 请上传1张3M以内的照片 请上传1张3M以内的照片                                          |                            |
| 认证基准条件证明(上传学校开具证明)                                                 |                            |
| -+-                                                                | 一、思想政治                     |
| <b>总分</b> 日 存草稿 提交认证                                               | 二、社会实践<br>三、创新创业<br>四、专业学习 |

(三)如申报信息准确无误,由校级和省级审核通过后,将 出现"通过"的页面。经"天府新青年"微信公众号公示后,学 生需在小程序点击"证书查看"按钮,自行下载、打印四川省大 学生"综合素质A级证书"。

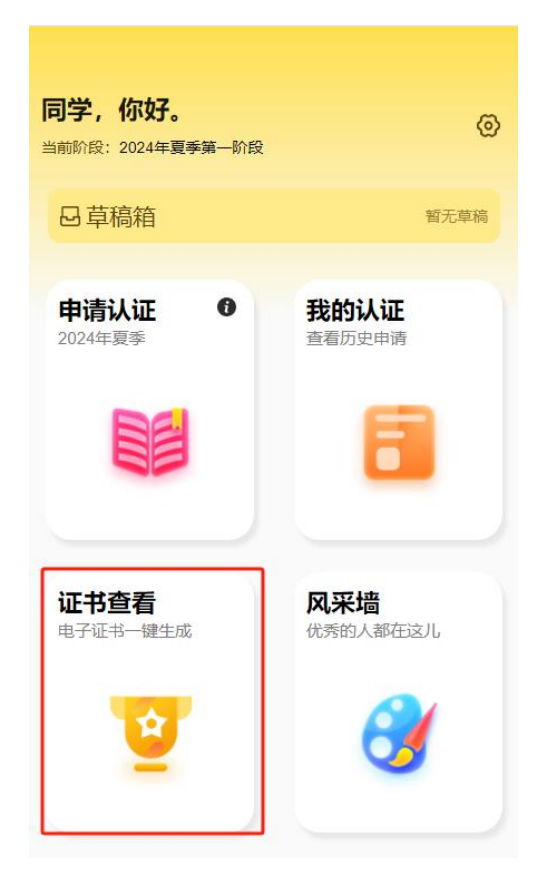

(四)可在"我的认证"中,查看已申请认证审核状态。如 学生申报的信息被判定为有误或不完整,状态为"待修改",学 生可点击"去修改"按钮,修改已申报的信息,检查无误后,点 击下方"提交认证"按钮,即可再次提交申报信息。如学生申报 的信息不符标准或因其他原因被判定为"审核不通过",状态为 "未通过",将无法再次提交信息。

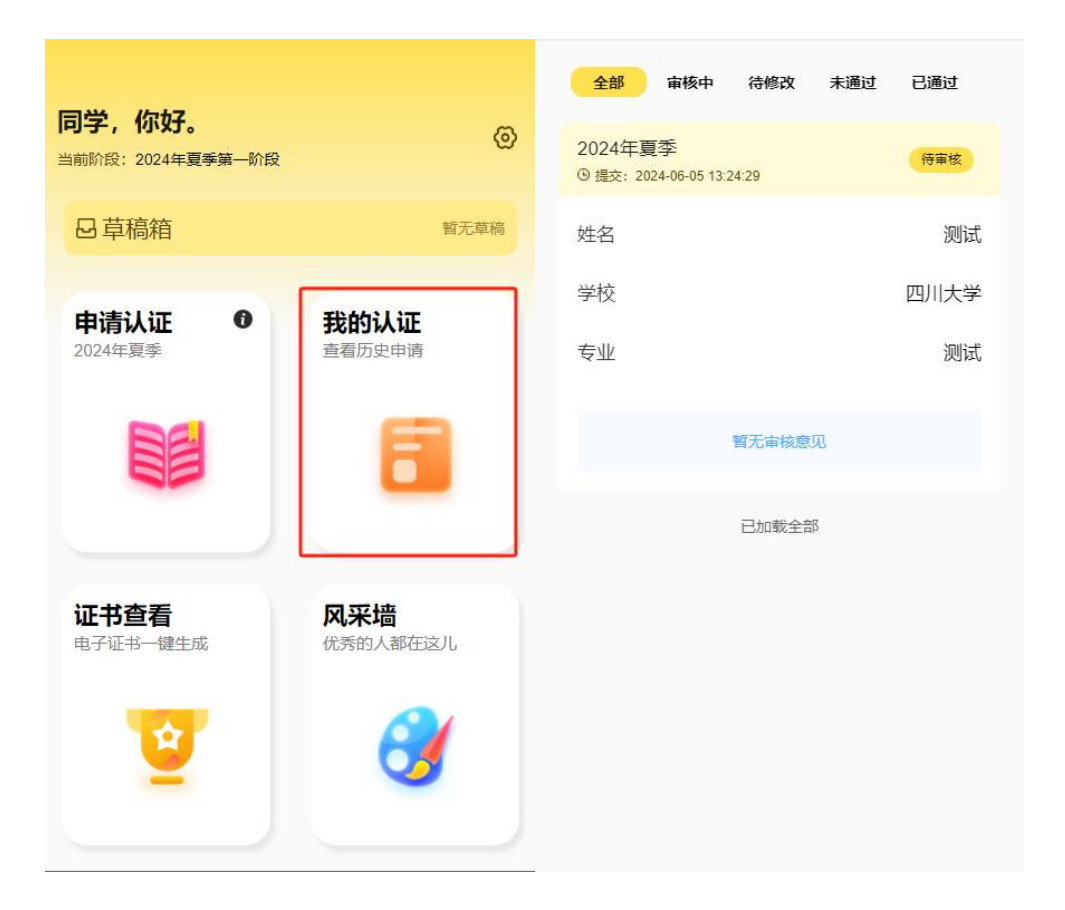